# Знакомство с устройством LTE Wingle

На рисунках ниже приведен внешний вид устройства LTE Wingle. Все рисунки в данном руководстве приведены для справки. Фактический внешний вид устройства может отличаться.

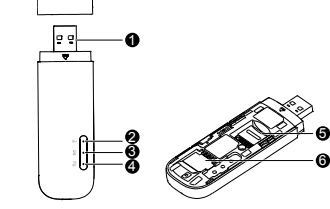

USB-коннектор Подключение устройства LTE Wingle к ПК.

### Индикатор сети Wi-Fi

Отображение статуса сети Wi-Fi.

- Горит зеленым: Функция Wi-Fi включена.
- Не горит: Функция Wi-Fi выключена, произошел сбой сетевого соединения или устройство LTE Wingle отключено от ПК.

## • Индикатор SMS-сообщений

- Отображение статуса SMS-сообщений.
- Горит зеленым: Есть непрочитанные сообщения.
- Мигает зеленым каждые 2 с: Память сообщений переполнена.
- Не горит: Устройство LTE Wingle выключено или нет непрочитанных сообщений.

#### • Индикатор сети 2G/3G/LTE

Отображение статуса сетевого подключения устройства LTE Wingle.

- Мигает зеленым 2 раза каждые 2 с: Устройство LTE Wingle включено.
- Мигает зеленым 2 раза каждые 0,2 с: Выполняется обновление ПО устройства LTE Wingle.
- Мигает зеленым 1 раз каждые 2 с: Выполняется регистрация устройства LTE Wingle в сети 2G.
- Горит зеленым: Устройство LTE Wingle подключено к сети 2G.
- Мигает синим 1 раз каждые 2 с: Выполняется регистрация устройства LTE Wingle в сети 3G.
   Горит синим: Устройство LTE Wingle подключено к сети 3G.
- Порит синим. устроиство сте wingle подключено к сети за.
   Мигает голубым 1 раз каждые 2 с: Выполняется регистрация
- устройства LTE Wingle в сети LTE. • Горит голубым: Устройство LTE Wingle подключено к сети 3G+/LTE.
- Не горит: Устройство LTE Wingle отключено от ПК.

### • Слот карты microSD

Слот для подключения карты microSD.

### О Слот SIM-карты

Слот для подключения SIM-карты.

## Начало работы

- 1. Сдвиньте крышку устройства LTE Wingle.
- Установите SIM-карту и карту microSD в соответствующие слоты, как показано на нижеприведенном рисунке.
- 3. Установите крышку устройства.

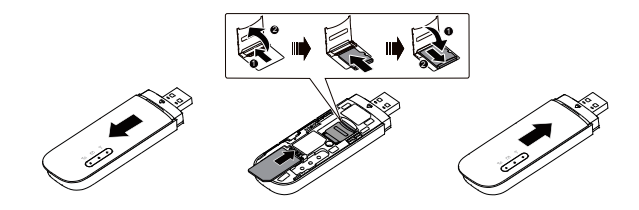

### Примечание:

- Карта microSD является дополнительным аксессуаром. Если она не входит в комплект поставки, Вы можете приобрести ее самостоятельно.
- Убедитесь, что скошенный уголок SIM-карты занял соответствующее положение в слоте, а карта microSD установлена корректно.
- Не извлекайте SIM-карту и карту microSD во время их использования. Это может привести к повреждению SIM-карты и карты microSD, данных, хранящихся на них, а также повреждению устройства LTE Wingle.
- Не используйте нестандартную или несовместимую SIM-карту.
   Это может привести к повреждению SIM-карты и данных, хранящихся на ней, или повреждению устройства LTE Wingle.

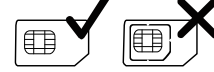

#### Адаптер питания

Подключите устройство LTE Wingle к USB-порту адаптера питания, затем подключите адаптер питания к сети электропитания.

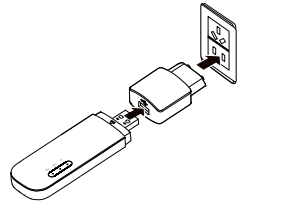

#### Примечание:

- Используйте только адаптер питания, выпущенный производителем устройства LTE Wingle и совместимый с ним (HW-050100xxW: Первый х – это U, E, B, A или J, обозначающие регион, второй х – номер модели). Более подробную информацию о модели адаптера питания получите у авторизованного дилера устройства LTE Wingle в Вашем регионе. Использование несовместимого или выпущенного неизвестным производителем адаптера питания может привести к неисправной работе или поломке устройства, или возникновению пожара. В этом случе все гарантии, явные или неявные, аннулируются.
- Адаптер питания является дополнительным аксессуаром. Если адаптер питания не входит в комплект поставки, Вы можете приобрести его самостоятельно.

## Использование устройства LTE Wingle

Процедура установки веб-страницы конфигурации зависит от ОС Вашего ПК. В данном руководстве в качестве примера приведено описание операций, выполненных на ПК с ОС Windows 7.

## Подключение к сети

1. Подключите устройство LTE Wingle к одному из USB-портов Вашего ПК.

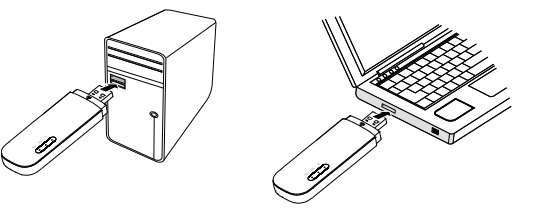

Мастер установки запустится автоматически.

 Когда установка завершена, отобразится веб-страница конфигурации устройства LTE Wingle, устройство LTE Wingle автоматически подключится к сети.

#### Примечание:

- Если мастер установки не запускается автоматически, найдите файл AutoRun.exe в папке драйверов. Дважды нажмите на файл, чтобы запустить ero.
- Имя пользователя и пароль веб-страницы конфигурации по умолчанию - admin.
- Если включена блокировка SIM-карты PIN-кодом, зайдите на веб-страницу конфигурации, введите и сохраните PIN-код.
- Чтобы изменить настройки точки доступа (APN), зайдите на веб-страницу конфигурации, введите и сохраните новые настройки точки доступа на вкладке коммутируемого соединения.
- При использовании устройства LTE Wingle для подключения устройства-клиента к сети Интернет не используйте другие устройства для подключения этого устройства к сети Интернет. Это может привести к конфликту в работе устройств.
- Когда устройство подключено к сети, в адресной строке браузера введите <u>http://192.168.8.1</u>, чтобы проверить статус устройства.
- Если не удается зайти на веб-страницу <u>http://192.168.8.1</u>, отключите сетевые соединения (Ethernet и Wi-Fi), отключите и повторно подключите устройство LTE Wingle к ПК или перезагрузите ПК.

## Отключение от сети

Отключите устройство LTE Wingle от ПК. Примечание:

- По умолчанию устройство LTE Wingle автоматически отключается от сети, если передача данных не выполняется в течение 10 минут.
- Если подключение к сети не требуется, отключите устройство LTE Wingle от ПК для снижения трафика данных.
- Отключайте службу передачи данных устройства LTE Wingle на веб-странице конфигурации или в приложении Mobile WiFi. Перед отключением устройства LTE Wingle от ПК убедитесь, что служба передачи данных отключена на нем.

## Установление Wi-Fi-соединения

- 1. Убедитесь, что функция Wi-Fi включена на устройстве LTE Wingle.
- 2. Выберите Пуск > Панель управления > Сеть и Интернет > Центр управления сетями и общим доступом > Подключение к сети (Start > Control Panel > Network and Internet > Network and Sharing Center > Connect to a network).

#### Примечание:

- Чтобы настроить Wi-Fi-соединение, на ПК должен быть установлен адаптер беспроводной сети. Если на ПК отображается беспроводное сетевое подключение, адаптер беспроводной сети установлен. Если нет, проверьте, установлен ли на Вашем ПК адаптер беспроводной сети.
- Выберите сеть, обозначенную идентификатором SSID устройства LTE Wingle, и нажмите Подключить (Connect).
   Примечание:
- Если беспроводное соединение зашифровано, введите корректный пароль (ключ беспроводной сети).
- Идентификатор SSID и ключ беспроводной сети по умолчанию напечатаны на этикетке устройства LTE Wingle, как показано на нижеприведенном рисунке.

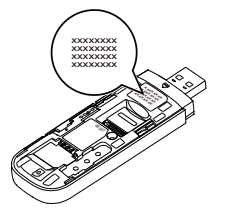

 Дождитесь появления значка беспроводного соединения в строке состояния в нижней правой части экрана ПК. Это означает, что беспроводное соединение установлено.

Абонентский терминал HUAWEI E8372

# Благодарим Вас за выбор абонентского терминала HUAWEI E8372 (далее по тексту устройство LTE Wingle). Устройство LTE Wingle обеспечивает высокоскоростной доступ в Интернет.

#### Примечание:

В данном документе приведена информация по настройке и использованию устройства LTE Wingle. Внимательно прочитайте данное руководство перед началом использования Вашего устройства LTE Wingle. Для получения подробной информации о настройке параметров устройства см. справку на веб-странице конфигурации устройства.

Сценарий 2: Подключение

нескольких устройств по

Wi-Fi (при подключении к ПК)

## Сценарии подключения

Сценарий 1: Подключение ПК к сети Интернет

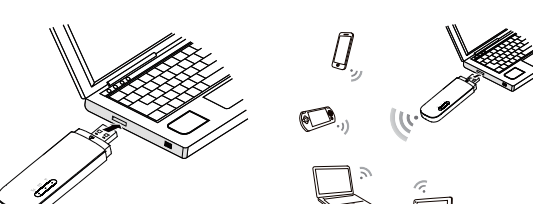

Сценарий 3: Подключение нескольких устройств по Wi-Fi (при подключении к адаптеру питания)

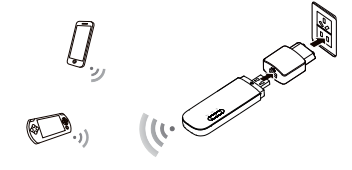

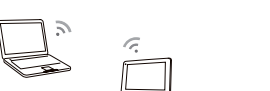

## Доступ в Интернет

После установления Wi-Fi-соединения между устройством LTE Wingle и устройством-клиентом на устройстве-клиенте появится доступ в Интернет.

## Примечание:

Устройство LTE Wingle автоматически отключается от сети Интернет в роуминге по умолчанию.

Пример 1: Подключение игровой приставки по Wi-Fi (на примере Sony PSP)

- Включите WLAN на PSP.
   Выберите Настройки > Настройки сети (Settings > Network Settings).
- Выберите Режим инфраструктуры (Infrastructure Mode).
   Выберите Новое полключение (New
- подключение (New Connection) и задайте название соединения.
- Выберите Сканирование (Scan), чтобы найти все сети в указанном диапазоне. На экране появится список точек доступа.
- Выберите сеть, обозначенную идентификатором SSID устройства LTE Wingle, и нажмите кнопку ► на Вашей приставке. Подтвердите идентификатор SSID, затем введите ключ беспроводной сети.
- Нажмите кнопку ► на Вашей игровой приставке, чтобы продолжить, затем нажмите кнопку X, чтобы сохранить настройки.
- Выберите Тест-соединение (Test Connection), чтобы проверить соединение.
- 9. Откройте интернет-браузер и подключитесь к сети Интернет.

# Пример 2: Подключение планшетного ПК по Wi-Fi (на примере iPad)

-

\*\* 0 \*\* 0

a

- Нажмите Настройки> WLAN (Settings > WLAN), чтобы включить Wi-Fi.
   Будет произведен автоматический поиск
  - Будет произведен автоматический поиск доступных сетей, на экране появится список точек доступа.
- 3. Выберите сеть,
- обозначенную идентификатором SSID устройства LTE Wingle. 4. При необходимости введите пароль и нажмите Подкл. (Join.).

FaceTime Solari Message

 при песоходимости вседите пароль и нажмите подкл. (Join., (Закрытые сети отмечаются значком «Замок»)

# Примечание:

Другие Wi-Fi-устройства (iPhone, iPod touch, PS3 и NDSi) могут также подключаться к Интернету с помощью устройства LTE Wingle. Более подробную информацию смотрите в руководствах пользователя этих Wi-Fi-устройств.

# Просмотр сервисной информации

Для просмотра сервисной информации зайдите на веб-страницу http://192.168.8.1.

# Восстановление заводских настроек

Если Вы забыли, какие изменения внесли в параметры устройства LTE Wingle (имя пользователя, пароль или SSID), Вы можете восстановить заводские настройки устройства. Чтобы восстановить заводские настойки, подключите устройство LTE Wingle к ПК или адаптеру питания, нажмите и удерживайте кнопку Сброс (RESET) 2 секунды.

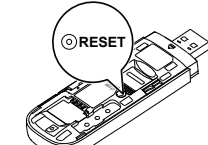

# Примечание:

Восстановление заводских настроек восстановит настройки устройства и веб-страницы конфигурации по умолчанию. Все пользовательские настройки будут удалены.

## Информация о соответствии продукции требованиям Технических регламентов Таможенного союза

(вкладыш к руководству по эксплуатации)

| 1.  | Изготовитель,<br>адрес                                                                   | Huawei Technologies Co., Ltd.<br>Administration Building Huawei<br>Technologies Co., Ltd., Bantian,<br>Longgang District, Shenzhen<br>518129, China                                                             |
|-----|------------------------------------------------------------------------------------------|----------------------------------------------------------------------------------------------------|
| 2.  | Наименование и<br>местонахождение<br>уполномоченного<br>лица (импортер<br>— если партия) | ООО «Техкомпания Хуавэй»<br>121614, г. Москва, ул. Крылатская,<br>д. 17, корпус 2                                                                                                    |
| 3.  | Информация для<br>связи                                                                  | info-cis@huawei.com<br>+7 (495) 234-0686                                                                                                    |
| 4.  | Торговая марка                                                                           | Huawei                                                                                                    |
| 5.  | Наименование и<br>обозначение                                                            | Абонентский терминал HUAWEI<br>E8372                                                                                                    |
| 6.  | Назначение                                                                               | Данный терминал является<br>оборудованием для подключения к<br>операторским сетям стандарта<br>2G,3G,4G для передачи речи и<br>передачи данных, с поддержкой<br>различных профилей подключения<br>(Wi-Fi и пр.) |
| 7.  | Характеристики и<br>параметры                                                            | LTE/ EDGE/GPRS/GSM/ WiFi AP                                                                                                    |
| 8.  | Питание                                                                                  | -адаптер питания: 5В/750мА                                                                                                    |
| 9.  | Страна<br>производства                                                                   | Китай                                                                                                    |
| 10. | Соответствует ТР<br>ТС                                                                   | <ul> <li>ТР ТС 004/2011 «О<br/>безопасности низковольтного<br/>оборудования»,</li> <li>ТР ТС 020/2011<br/>«Электромагнитная<br/>совместимость технических<br/>средств»</li> </ul>                               |

| 11. | Правила и<br>условия<br>безопасной<br>эксплуатации<br>(использования)                                                                                        | Оборудование предназначено для<br>использования в закрытых<br>отапливаемых помещениях при<br>температуре окружающего воздуха<br>-10-40 град. С, и относительной<br>влажности не выше 95%.<br>Оборудование не нуждается в<br>периодическом обслуживании в<br>течение срока службы. Срок<br>службы 5 лет. |
|-----|----------------------------------------------------------------------------------------------------|----------------------------------------------------------------------------------------------------|
| 12. | Правила и<br>условия монтажа                                                                                                    | Монтаж оборудования<br>производится в соответствии с<br>«Руководством по установке»,<br>прилагаемом к данному<br>оборудованию                                                                                                    |
| 13. | Правила и<br>условия<br>хранения                                                                                                    | Оборудование должно храниться в<br>закрытых помещениях, в<br>заводской упаковке, при<br>температуре окружающего воздуха<br>-20-70 град. С, и относительной<br>влажности не выше 95%. Срок<br>хранения 3 года. Допускается<br>штабелирование по высоте не<br>более 10 шт.                                |
| 14. | Правила и<br>условия<br>перевозки<br>(транспортирова<br>ния)                                                                                                 | Перевозка и транспортировка<br>оборудования допускается только<br>в заводской упаковке, любыми<br>видами транспорта, без<br>ограничения расстояний.                                                                                                    |
| 15. | Правила и<br>условия<br>реализации                                                                                                    | Без ограничений                                                                                                    |
| 16. | Правила и<br>условия<br>утилизации                                                                                                    | По окончании срока службы<br>оборудования, обратитесь к<br>официальному дилеру для<br>утилизации оборудования.                                                                                                    |
| 17. | Правила и<br>условия<br>подключения к<br>электрической<br>сети и другим<br>техническим<br>средствам, пуска,<br>регулирования и<br>введения в<br>эксплуатацию | Производится в соответствии с<br>«Руководством по установке»,<br>прилагаемом к данному<br>оборудованию                                                                                                    |
| 18. | Сведения об<br>ограничениях в<br>использовании с<br>учетом<br>предназначения<br>для работы в<br>жилых,<br>коммерческих и<br>производственн<br>ых зонах       | Оборудование предназначено для<br>использования в жилых,<br>коммерческих и производственных<br>зонах без воздействия опасных и<br>вредных производственных<br>факторов.<br>Оборудование предназначено для<br>круглосуточной непрерывной<br>эксплуатации без постоянного<br>присутствия обслуживающего   |
|     |                                                                                                    | персонала                                                                                                    |

| 19. | Информацию о<br>мерах при<br>неисправности<br>оборудования      | В случае обнаружения<br>неисправности оборудования:<br>— выключите оборудование,<br>— отключите оборудование от<br>электрической сети,<br>— обратитесь в сервисный<br>центр или к авторизованному<br>дилеру для получения<br>консультации или ремонта<br>оборудования |
|-----|-----------------------------------------------------------------|----------------------------------------------------------------------------------------------------|
| 20. | Месяц и год<br>изготовления и<br>(или)<br>информация о<br>месте | Дата изготовления указана в<br>серийном номере на коробке<br>устройства.                                                                                                    |
|     | нанесения и<br>способе<br>определения<br>года<br>изготовления   |                                                                                                    |
| 21. | Знак<br>соответствия                                            | EAC                                                                                                    |